## Adding Comments to Comment Bank

| 1.<br>2.   | Login to PowerSchool<br>Select a School |
|------------|-----------------------------------------|
| Click here | School: V ashington Elementary          |
|            | Term: 09-10 Semester 1                  |
|            |                                         |
|            |                                         |
|            |                                         |
|            | School: Washington Elementary           |
|            | Submit                                  |

- 3. From the side menu choose **School**.
- 4. Under Grading choose Comment Bank

| Grading               | Description                                               |
|-----------------------|-----------------------------------------------------------|
| Class Rank            | Define class rank types and set update frequency.         |
| Comment Bank          | Define global teacher comment bank for gradebook.         |
| Current Grade Display | Determine school specific quick look up screen settings.  |
| Final Grade Setup     | Define school specific beginning and ending dates and cor |

5. Click the **New** button at the top of the comment bank to add a new comment. Comment Bank

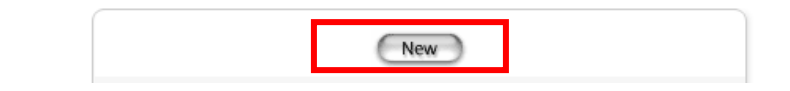

6. Fill in the **Comment Code, Category** and **Comment Text**. Choose to make the comment available to all schools in the district of just that school. Click Submit.

| Label        | Value                                         |
|--------------|-----------------------------------------------|
| Comment Code | 01                                            |
| Category     | Conduct (optional)                            |
| Available to | ○ All Schools<br>ⓒ Washington Elementary only |
| Comment Text | Does not demonstrate self control             |
|              | Delete Submit                                 |